Al fine di inserire nel registro Elettronico Argo, il modulo USCITA AUTONOMA E DELEGA AL RITIRO DELL'ALUNNO, i sigg.ri genitori/esercenti la responsabilità genitoriale sono pregati di seguire la procedura riportata di seguito:

## da Personal Computer

- 1. Effettuare l'accesso con le proprie credenziali al portale Argo DidUP famiglia;
- 2. Dal menu di sinistra espandere la voce **"Documenti"**, dopo di che cliccare sull'icona **"Condivisione con i docenti"** (cfr. immagine a destra);
- 3. Apertasi la finestra in sovraimpressione denominata "Condivisione documenti con i docenti", selezionare nell'elenco di sinistra il nominativo del docente coordinatore e cliccare sul pulsante "Upload" in basso a destra;

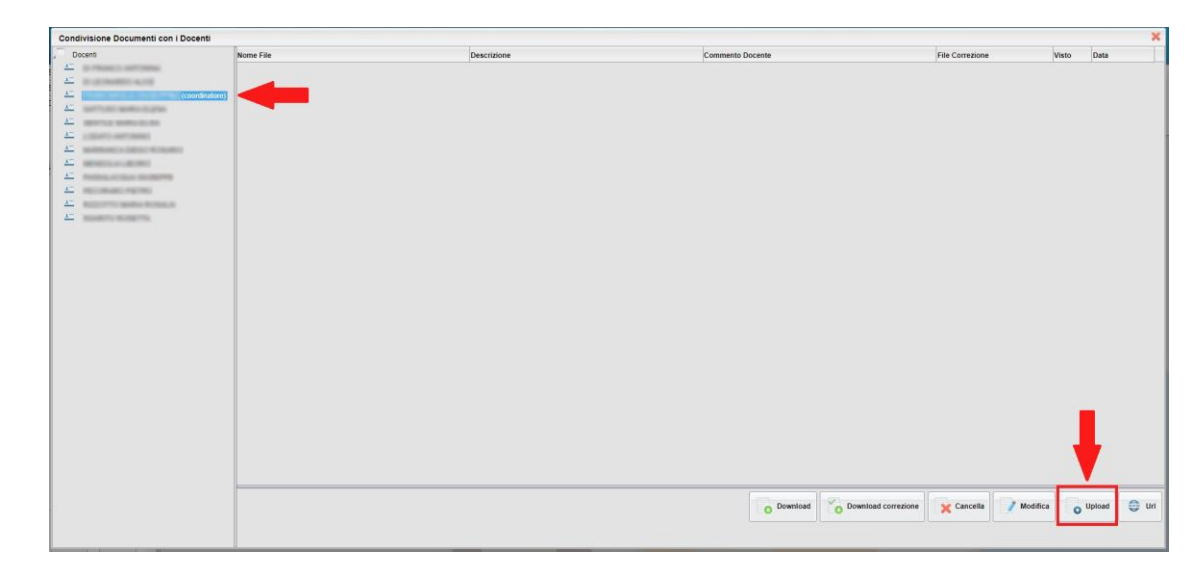

- 4. Apertasi la finestra denominata "File", procedere cliccando su **"Scegli file"** e allegare i moduli debitamente compilati e scansionati <u>esclusivamente in formato PDF</u>, unitamente alle scansioni dei documenti di riconoscimento dei genitori/esercenti la responsabilità genitoriale e dei delegati;
- 5. in "Descrizione" inserire "Modulo uscita autonoma e delega al ritiro dell'alunno" e premere "Conferma" per ultimare la procedura.

| File                     |                                                                                | × |
|--------------------------|--------------------------------------------------------------------------------|---|
| File:<br>Data:           | Scegli file Vessun file selezionato                                            |   |
| Descrizione:             | Modulo uscita autonoma e delega al ritiro dell'alunno                          |   |
| Commento del<br>Docente: | Caratteri inseriti (max 100):<br>Carica come allegato al documento sciczionato | D |
|                          | Conferma                                                                       | 3 |

| Servizi Classe |   |
|----------------|---|
| Documenti      |   |
|                | - |
|                |   |

## da Smartphone o tablet

- 1. Aprire l'app DidUP Famiglia, fare l'accesso ed entrare nel profilo del/la proprio/a figlio/a;
- 2. Dal menu in basso accedere alla sezione "Menu" e selezionare la voce "Condivisione" situata in basso a destra;
- 3. Selezionare il nome del docente coordinatore tra quelli riportati nell'elenco; Cliccare sul "+" presente in basso a destra;
- Inserire in "Descrizione" "Modulo uscita autonoma e delega al ritiro dell'alunno", cliccare su "+ Aggiungi documento" allegando i moduli debitamente compilati e scansionati <u>esclusivamente in</u> <u>formato PDF</u>, unitamente alle scansioni dei documenti di riconoscimento dei genitori/esercenti la responsabilità genitoriale e dei delegati;
- 5. Premere "invia" per ultimare la procedura.

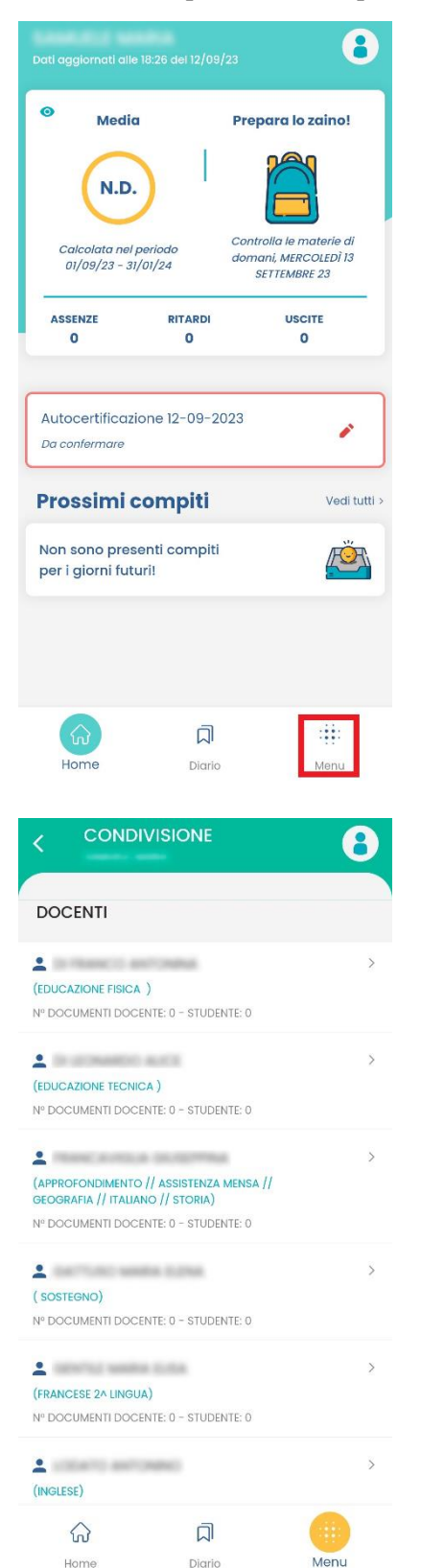

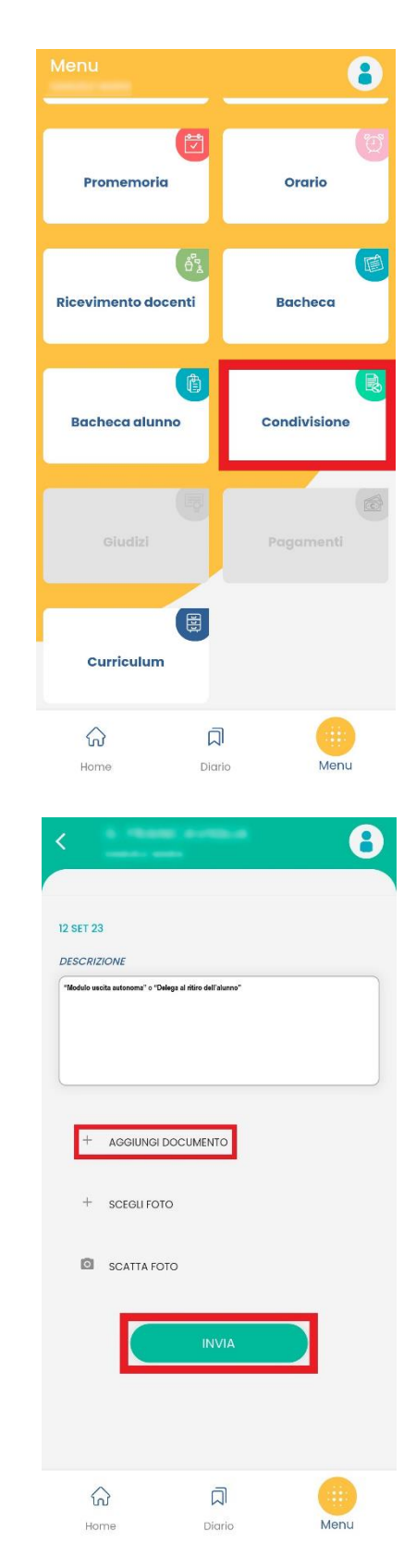